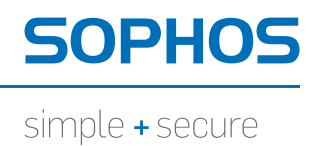

# Sophos Virtualization Scan Controller 操作指南

產品版本: 1.0 文件日期: 2011年7月

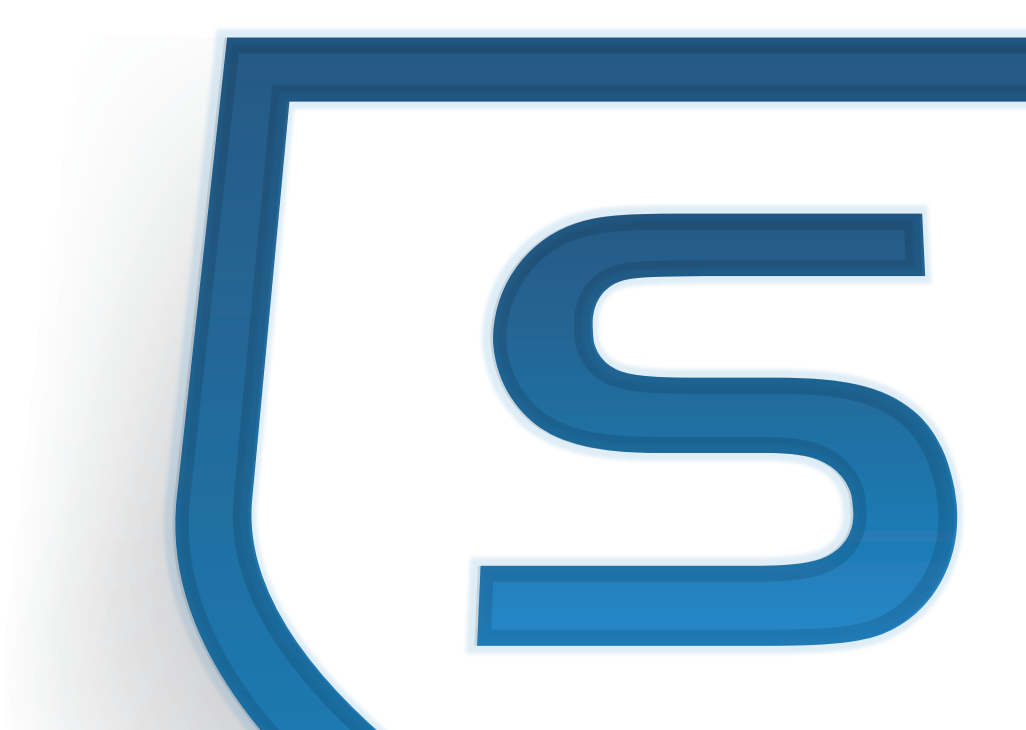

# 目錄

| 1  | 關於本指南3            |
|----|-------------------|
| 2  | 何謂虛擬掃描控制器?        |
| 3  | 如何安裝虛擬掃描控制器?      |
| 4  | 主要步驟爲何?4          |
| 5  | 安裝虛擬掃描控制器4        |
| 6  | 註冊虛擬掃描控制器4        |
| 7  | 建立配置檔5            |
| 8  | 套用配置9             |
| 9  | 開啓虛擬掃描控制器10       |
| 10 | 停止虛擬掃描控制器10       |
| 11 | 紀錄資訊10            |
| 12 | 排疑解難11            |
| 13 | 解除安裝虛擬掃描控制器11     |
| 14 | 附錄:使用分散式主控台安裝11   |
| 15 | 附錄:使用分散式主控台解除安裝13 |
| 16 | 技術支援13            |
| 17 | 法律聲明14            |

# 1 關於本指南

本指南描述如何安裝、使用 Sophos Enterprise Console 的虛擬掃描控制器附加元件工具。

本指南預設您已熟悉並已使用 Sophos Enterprise Console 4.0 以上。

Sophos 說明文件發佈於 http://tw.sophos.com/support/docs/。

# 2 何謂虛擬掃描控制器?

虛擬掃描控制器,係管理虛擬電腦排程掃描的工具。

您可使用此項工具,來確保不同電腦上的排程掃描依序進行,而非同時進行。如此能減低對您虛擬伺服器效能的影響。

此項工具:

■ 可讓您使用單項配置檔管理掃描。

- 可讓您指定在下一部電腦上進行掃描前,一開始要允許在一部電腦上執行掃描多少時間。
- 依據前次掃描循環,來瞭解應許可每次掃描執行多少時間。
- 可讓您指定可對每部電腦進行掃描的頻率。

**重要事項:**該項工具無法讓您指定要掃描的檔案或檔案類型。本版本產品總是以「完整掃描類型」來執行掃描。

# 3 如何安裝虛擬掃描控制器?

您可將虛擬掃描控制器與 Sophos Enterprise Console (SEC) 共同安裝。

要將虛擬掃描控制器安裝在哪一台電腦上,取決於您具有何種類型的 SEC 安裝。

**如果您將所有的 SEC 元件安裝在單台伺服器上**(「獨立」SEC),請將虛擬掃描 控制器安裝在該台伺服器上。

**如果您在不同的伺服器上具有某些或所有 SEC 元件**(「分散式」SEC),請安裝 以下項目:

- 在您安裝 Sophos 管理伺服器的電腦上安裝虛擬掃描控制器。
- 在您安裝 Sophos 管理資料庫的電腦上安裝虛擬掃描控制器。

本指南說明如何進行此兩種類型安裝。

# 4 主要步驟爲何?

如欲安裝、使用虛擬掃描控制器,請進行以下步驟:

- 安裝虛擬掃描控制器。
- 將虛擬掃描控制器註冊為 Windows 服務 (選擇性)。
- 建立配置檔。
- 套用配置。
- 開啟虛擬掃描控制器。

此兩項策略詳述於以下章節。

# 5 安裝虛擬掃描控制器

重要事項: 請確保虛擬掃描控制器電腦與端點電腦上的時間一致。

本節假定您已在獨立電腦上安裝 Enterprise Console。

注意事項:如果您有分散式安裝(再不同的伺服器上安裝 Enterprise Console 元件),請參閱 附錄:使用分散式主控台安裝(第11頁)

如欲安裝虛擬掃描控制器:

- 1. 將虛擬掃描控制器檔案解壓縮至您安裝 Sophos Enterprise Console 的電腦上。
- 開啓命令提示字元視窗,然後變更為您解壓縮虛擬掃描控制器檔案目的地的 目錄。
- 3. 輸入 SavScanController install, 然後按「Enter」, 開始進行安裝。

本公司建議您依照下節內容描述,將虛擬掃描控制器註冊為 Windows 服務。

# 6 註冊虛擬掃描控制器

您可將虛擬掃描控制器註冊為 Windows 服務。如果您進行此項操作,虛擬掃描控制器服務將:

- 在每次電腦啓動時,自動啓動。
- 在無需使用者登入的情況下執行。
- 自行紀錄活動。如欲瞭解登入的相關資訊,請參閱 紀錄資訊(第 10 頁)。 如欲註冊為 Windows 服務:

- 前往您安裝 Sophos 管理伺服器的電腦。
   如果您在獨立電腦上進行安裝,此為安裝 Enterprise Console 的電腦。
- 2. 輸入 SavScanController register,然後按「Enter」。

服務將註冊為 Sophos Scan Controller, 並將配置為以 Lcal System 執行。

- 3. 如果您安裝的 Enterprise Console 會防止 Local System 存取其管理主控台或資料庫,或如果您要限制服務的權限,請確保該服務能以其他使用者執行。如 欲進行此項操作:
  - a)建立網域使用者帳號,來執行虛擬掃描控制器服務。請確保在網域的群 組策略內具備 登入圍服務 權限。
  - b) 如果您使用角色或子領域,請在 SEC 內編輯子領域,並為在步驟 a 內建 立的使用者帳號,提供對於整各子領域的完整權限。
  - c) 將在步驟 a 內建立的使用者權限,新增至 Sophos Console Administrators 與 Sophos DB Admins 群組。

在分散式 SEC 安裝的情況下,Sophos Console Administrators 群組位於您 安裝 Sophos 管理伺服器的電腦上,而 Sophos DB Admins 群組則位於您 安裝 Sophos 管理資料庫的電腦上。

- d) 請確保在步驟a內建立的使用者帳號具備對於虛擬掃描控制器檔安裝所在 目錄資料夾的讀寫權限,以便寫入其日誌檔。
- e) 開啓**控制台**,然後按兩下**系統管理工具**。在服務的清單內,按兩下Sophos Scan Controller 服務。在 Sophos Scan Controller 服務內容內,點選 登入 標籤,然後選取 **此帳號**。點選 瀏覽,然後選取在步驟 a 建立的使用者帳 號。

# 7 建立配置檔

您必須在您已安裝 Sophos 管理伺服器的電腦上建立配置檔。

注意事項:如果您在獨立電腦上進行安裝,此爲安裝EnterpriseConsole的電腦。

建立指定哪一部端點電腦應受虛擬掃描控制器控管的文字檔案。

該檔案應將電腦放置於數個清單內。一般來說,每項虛擬電腦主機皆有電腦清 單。 以下為範例配置檔的範例。以下範例定義兩項清單。此兩項清單目前使用預設設定。

```
[VM Host 1]
COMPUTERA
COMPUTERB
COMPUTERC
[VM Host 2]
COMPUTER1
COMPUTER2
COMPUTER3
...
COMPUTER12
```

以下內容告訴您如何:

■ 使用 DNS 或 NetBIOS 名稱列出電腦。

■ 指定如何執行掃描。

### 7.1 使用 DNS 或 NetBIOS 名稱列出電腦

當您在配置檔內輸入電腦名稱,您可使用以下這些名稱類型:

- NetBIOS 名稱。除非您另外指定,所有名稱皆可視為 NetBIOS 名稱。
- DNS 名稱。

如果您要使用 DNS 名稱,您可另外個別指定每台電腦名稱,或者,如果您具有龐大數量的電腦,您可對檔案進行配置,使其將所有名稱是為 DNS 檔案。

如欲指定個別 DNS 名稱,請使用以下項目:

```
[VM Host 1]
dns|computer.domain.name
```

如欲指定所有名稱皆為 DNS 主機名稱,請將以下章節新增至配置檔開頭:

```
[defaults]
Names=dns
```

**注意事項:**如果您設定此項目,您無須使用「dns|」作為其 DNS 主機名稱指定的電腦名稱的開頭,但您必須使用「netbios|」作為作為其 DNS 主機名稱指定的電腦名稱的開頭。

[VM Host 1] netbios | COMPUTER

### 7.2 指定如何執行掃描

您可在配置檔內,為每項電腦清單指定以下設定。

**注意事項:**在配置檔內指定的任何時間,必須使用全球標準時間(UTC)24小時時間格式。

秘訣:您可在非工作環境內,測試虛擬掃描控制器的效能。編輯您的Enterprise Console Anti-Virus與HIPS策略,來排除資料夾,並使用 DefaultWaitHint 選項 (討論於此節內),來減少允許的掃描時間。您可依據結果來決定最佳設定。

#### ■ DefaultWaitHint

此項設定可讓您控制在下一部電腦上進行掃描前,要允許在一部電腦上執行 掃描多少時間。該值以分設定。預設值為30分鐘。此項設定適用於首次在 電腦上執行的掃描。在首次執行掃描後,虛擬掃描控制器會使用前次掃描執 行的資訊,來決定該允許多少時間進行掃描。

範例:

```
[Group X]
DefaultWaitHint=40
COMPUTER1
COMPUTER2
COMPUTER3
```

#### MaxScanTime

此項設定可定義虛擬掃描控制器要讓掃描成功執行多久時間。該値以分設 定。如果某項掃描秏時較久,虛擬掃描控制器便會預設該掃描已經終止,並 會在其他電腦上開始進行掃描。預設値為180分鐘。

範例:

```
[Group X]
MaxScanTime=120
COMPUTER1
COMPUTER2
COMPUTER3
```

#### ■ MinTimeBeforeNext

此項設定控管在清單內的每部電腦上進行掃描的頻率。此項設定的單位為分鐘,您可藉此控管相同電腦上,兩次連續掃描之間允許的最少時間。預設值為1440分鐘或1天。

MinTimeBeforeNext的設定,應設為大於清單內最長掃描時間長度的值。該設定亦須大於清單內 MaxScanTime 設定的值。

範例:

```
[Group X]
MinTimeBeforeNext=90
COMPUTER1
COMPUTER2
COMPUTER3
```

#### ■ MaxConcurrentScans

此項設定可控管清單內,可同時執行掃描的電腦最大數量。預設值為1。

範例:

```
[Group X]
MaxConcurrentScans=3
MinTimeBeforeNext=90
ALPHA
BETA
GAMMA
```

#### ■ EarliestScanStart 與 LatestScanStart

這些設定可控管允許掃描執行的時間。您必須使用全球標準時間 (UTC) 來 設定時間。如果您要使用這些設定,您必須使用兩者。如果您僅使用一項, 將無法套用設定。預設值為允許掃描時間在每日的任何時間進行。

範例:

[Group X] EarliestScanStart=04:00 LatestScanStart=23:30

#### AllowedDays

這些設定可控管一週內哪一天能執行掃描。此項值為逗號分隔值的名稱清單。您可將以下任何值包括在清單內。

| 名稱  | 意義                                 |
|-----|------------------------------------|
| Sun | 星期天                                |
| Mon | 星期一                                |
| Tue | 星期二                                |
| Wed | 星期三                                |
| Thu | 星期四                                |
| Fri | 星期五                                |
| Sat | 星期六                                |
| WkE | 週末 (與「Sat」、「Sun」相同)                |
| WkD | 非週末 (與「Mon」「Tue」「Wed」「Thu」「Fri」相同) |

如果未指定此項設定,掃描可在一週的任何一天內執行。

範例:

[Group X] AllowedDays=Mon,Wed,Fri

# 8 套用配置

如欲套用配置,請進行以下操作。

注意事項:如果您之後更新配置,您必須每次重複進行此項程序。

- 1. 前往您安裝 Sophos 管理伺服器的電腦。
- 2. 開啓命令提示字元視窗,然後變更為您具有虛擬掃描控制器檔案的目錄。
- 輸入 SavScanController configure <my configuration>,此處的 <my configuration> 亦即您先前建立配置檔的名稱。然後請按「Enter」來套用配置。
  - 範例: SavScanController configure settings.txt

如果您的配置檔列出未受EnterpriseConsole管理的電腦,或如果配置檔使用錯誤的句法進行配置選項。

接下來,您即可啓動虛擬掃描控制器。

# 9 開啓盧擬掃描控制器

在您啓動虛擬掃描控制器之前,請確保您已依<u>套用配置(第9頁</u>)內的指示 套用配置。

如欲開啓虛擬掃描控制器:

1. 如您已註冊為 Windows 服務,請輸入 SavScanController start。否則,請輸入 SavScanController run

按「Enter」開啓虛擬掃描控制器:

**注意事項:**如果您對配置進行變更,您無須停止、開啓服務,以使變更生效。

如果虛擬掃描控制器要求進行掃描,其運作方式與在Enterprise Console內選取 對端點電腦進行「完整系統掃描」相同。用於完整系統掃描的設定,取決於套 用何項防病毒與 HIPS 策略。使用的防病毒與 HIPS 設定如下:

- 許可。
- 及時掃描排除項目。
- 及時掃描副檔名。
- 所有其他的預設排程掃描選項。

# 10 停止虛擬掃描控制器

如欲停止虛擬掃描控制器:

1. 如您已註冊為 Windows 服務,請輸入 net stop SavScanController。否則,請按 Ctrl+C。

# 11 紀錄資訊

在您執行虛擬掃描控制器時,會在命令提示字元視窗內通報活動。

如果您以Windows 服務方式執行虛擬掃描控制器,會在 SavScanController.log 檔案內通報活動。紀錄檔將建立於具有 SavScanController.exe 檔的目錄內。

如果紀錄檔抵達其大小上限,該檔案便會重新命名為 SavScanController.log.1、SavScanController.log 等。可儲存最多4個檔案。

### 12 排疑解難

您可使用診斷模式使用 SavScanController。「-d」指令行可開啓診斷紀錄資訊。 該指令行可用於任何指令:

範例:

SavScanController -d register

SavScanController -d install

SavScanController start -d

# 13 解除安裝虛擬掃描控制器

解除安裝程序不會刪除SEC資料庫。解除安裝程序僅會恢復虛擬掃描控制器所進行的變更。

如果解除安裝虛擬掃描控制器,亦會解除安裝虛擬掃描控制器服務:

**注意事項:**如果您只要將虛擬掃描控制器解除註冊 Windows 服務,您可使用 SavScanController unregister 指令。

本節假定您已在獨立電腦上安裝 Enterprise Console。

注意事項:如果您有分散式安裝(再不同的伺服器上安裝 Enterprise Console 元件),請參閱 附錄:使用分散式主控台解除安裝(第13頁)

如欲解除安裝虛擬掃描控制器:

- 1. 在您具有虛擬掃描控制器檔案的目錄資料夾,開啓命令提示字元視窗。
- 確保虛擬掃描控制器未在您電腦上執行。 如欲停止該項服務,如果您註冊為Windows 服務,請輸入 net stop SavScanController。否則,請按 Ctrl+C。
- 3. 輸入 SavScanController uninstall, 然後按「Enter」。

# 14 附錄:使用分散式主控台安裝

重要事項:請確保虛擬掃描控制器電腦與端點電腦上的時間一致。

本節假定您已安裝分散式 Enterprise Console。

注意事項:如果您在獨立電腦上進行安裝(所有 Enterprise Console 元件安裝在同一台伺服器上),請參閱安裝虛擬掃描控制器(第4頁)。

安裝程序包括兩個步驟:

- 安裝服務。
- 安裝資料庫。

### 14.1 安裝服務

如欲安裝虛擬掃描控制器服務:

- 1. 在您安裝 Sophos 管理伺服器的電腦上解壓縮虛擬掃描控制器檔案。
- 開啓命令提示字元視窗,然後變更為您解壓縮虛擬掃描控制器檔案目的地的 目錄。
- 3. 輸入 SavScanController install, 然後按「Enter」。

如此即可安裝此項服務。一項錯誤訊息會向您顯示,指示您現在需要在您安裝 Sophos 管理資料庫的電腦上,安裝虛擬掃描控制器資料庫。請記下訊息內顯示的 資料庫伺服器 與 資料庫名稱。

錯誤:Sophos Enterprise Console 預設為使用遠端資料庫。

請參閱虛擬掃描控制器操作指南。

您將需要以下資訊:

資料庫伺服器:主機名稱\執行個體

資料庫名稱:資料庫

### 14.2 安裝資料庫

如欲安裝虛擬掃描控制器資料庫:

- 1. 請前往您安裝Sophos管理資料庫的電腦,然後解壓縮虛擬掃描控制器檔案。
- 開啓命令提示字元視窗,然後變更為您解壓縮虛擬掃描控制器檔案目的地的 目錄。
- 輸入 SavScanController install <Hostname>\<Instance> <Database>。
   確保您在「Hostname\Instance and Database」輸入的值,與您在安裝 Sophos
   管理伺服器的電腦上顯示的值相同。

按「Enter」,在資料庫建立虛擬掃描控制器需要的表格。

您現在應依照在獨立電腦上安裝EnterpriseConsole的相同方法,繼續設定虛擬 掃描控制器。前往註冊虛擬掃描控制器(第4頁)

# 15 附錄:使用分散式主控台解除安裝

解除安裝程序不會刪除SEC資料庫。解除安裝程序僅會恢復虛擬掃描控制器所進行的變更。

如果解除安裝虛擬掃描控制器,亦會解除安裝虛擬掃描控制器服務:

**注意事項:**如果您只要將虛擬掃描控制器解除註冊 Windows 服務,您可使用 SavScanController unregister 指令。

本節假定您已安裝分散式 Enterprise Console。

注意事項:如果您在獨立電腦上安裝 Enterprise Console,請參閱 解除安裝虛擬 掃描控制器 (第 11 頁)。

如欲解除安裝虛擬掃描控制器:

- 1. 在您安裝 Sophos 管理伺服器的電腦腦上,在您含有虛擬掃描控制器檔案的 附錄資料夾開啓命令提示字元。
- 確保虛擬掃描控制器未在您電腦上執行。 如欲停止該項服務,如果您註冊為Windows 服務,請輸入 net stop SavScanController。否則,請按 Ctrl+C。
- 3. 輸入 SavScanController uninstall, 然後按「Enter」。
- 在您安裝 Sophos 管理資料夾的電腦上,開啓命令提示字元,然後輸入 SavScanController uninstall <Hostname>\<Instance> <Database>。
   「Hostname\Instance」與「Database」的值必須與安裝程序使用的值相同。

# 16 技術支援

您可使用以下其中一項方法,取得 Sophos 產品技術支援服務:

- 造訪 http://community.sophos.com/ 內的 SophosTalk 社群,尋找其他遭遇到 相同問題的使用者。
- 造訪 http://www.sophos.com/support/ 內的技術支援知識庫。
- 下載 http://tw.sophos.com/support/docs/ 內的產品說明文件。
- 寄送電子郵件至 supporttaiwan@sophos.com, 郵件內請註明您的 Sophos 軟體版本號碼、操作系統與修補層級,以及任何錯誤訊息的全文。

# 17 法律聲明

版權所有 © 2011 Sophos Limited。保留一切權利。本出版品任何部分不得以電子、機械、複印、錄影等方式複製、儲存於任何儲存媒體或傳佈,除非您具備有效的許可權,得依據許可權條款之規定複製文件手冊,或者以書面方式告知版權所有人,並獲得其授權許可,方能進行複製。

Sophos 與 Sophos Anti-Virus 是 Sophos Limited 的註冊商標。所提及的所有其他 產品與公司名稱,均爲其各自所有人之商標或註冊商標。